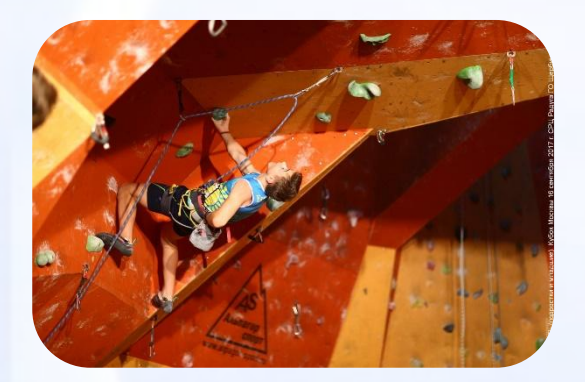

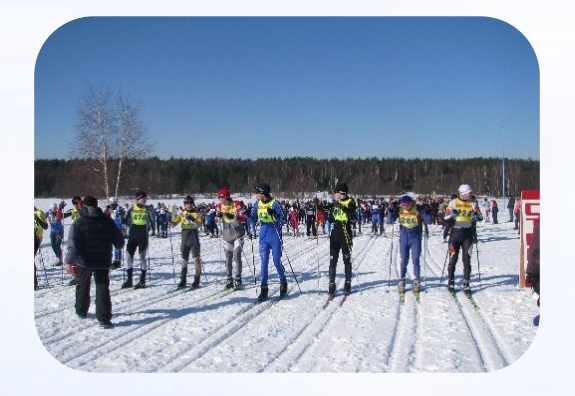

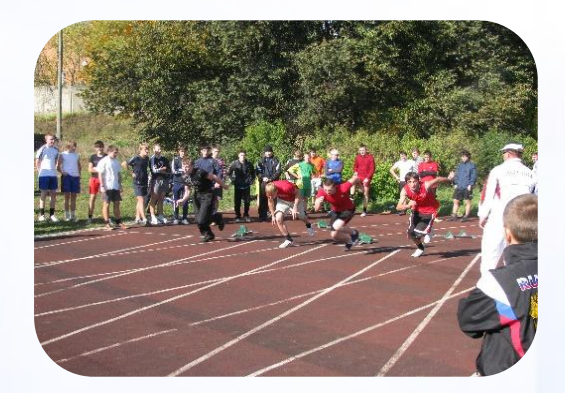

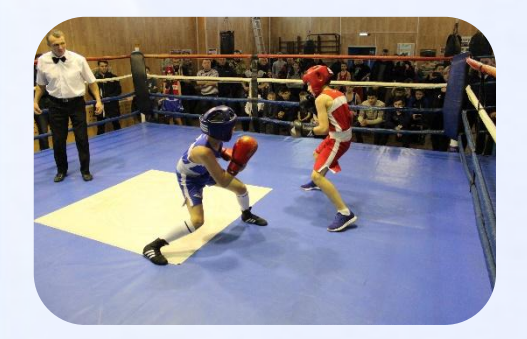

ИНСТРУКЦИЯ по электронной записи в Муниципальное учреждение «Спортивная школа «Виктория»

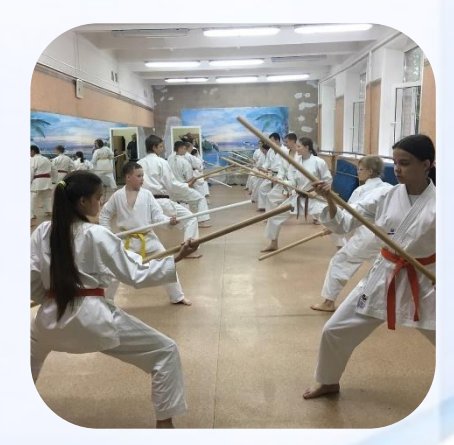

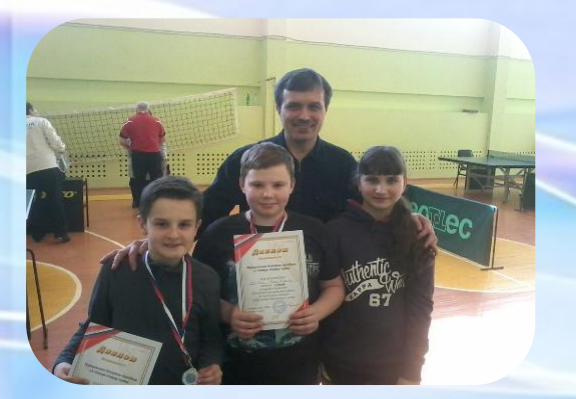

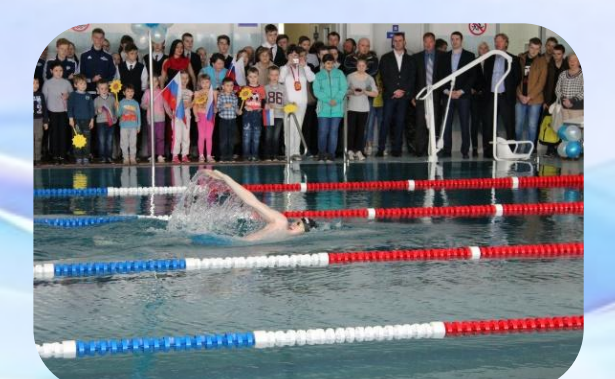

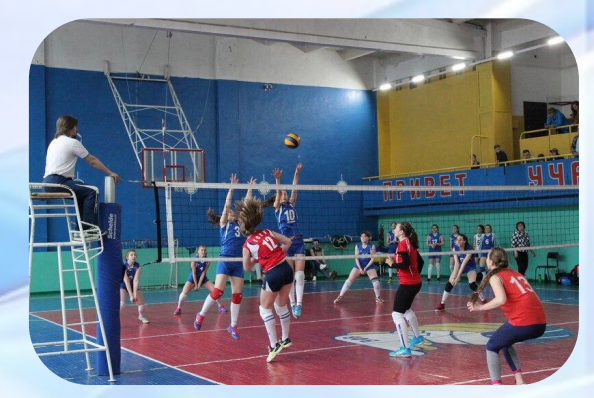

# https://dop.mosreg.ru

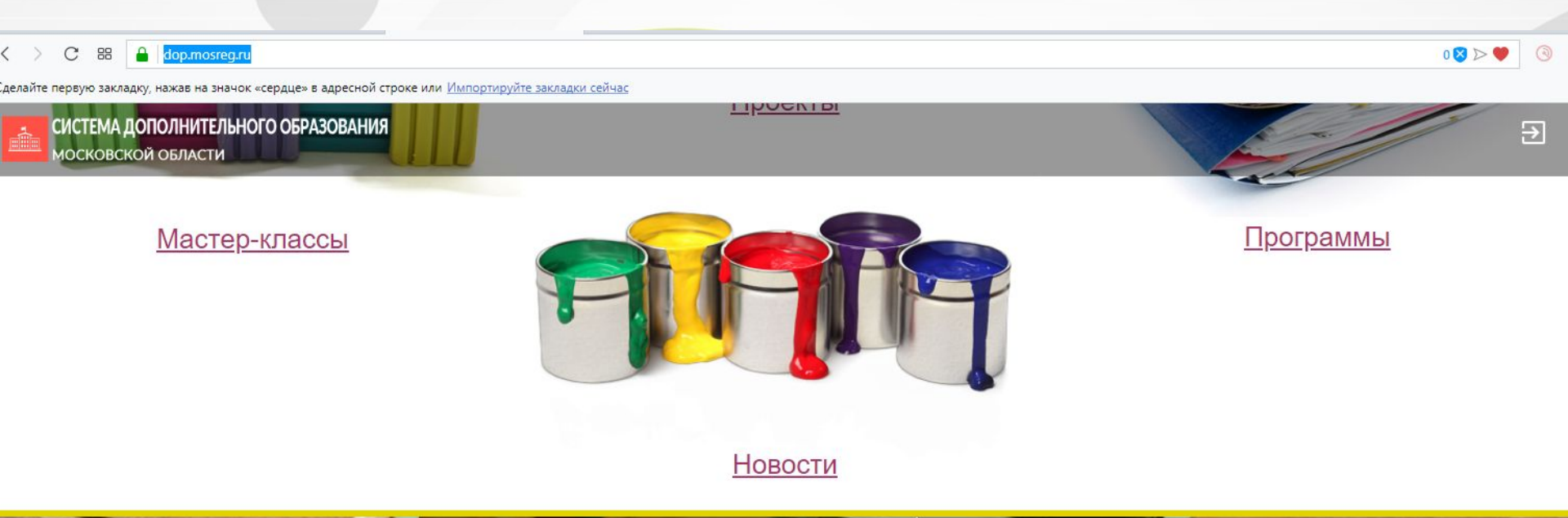

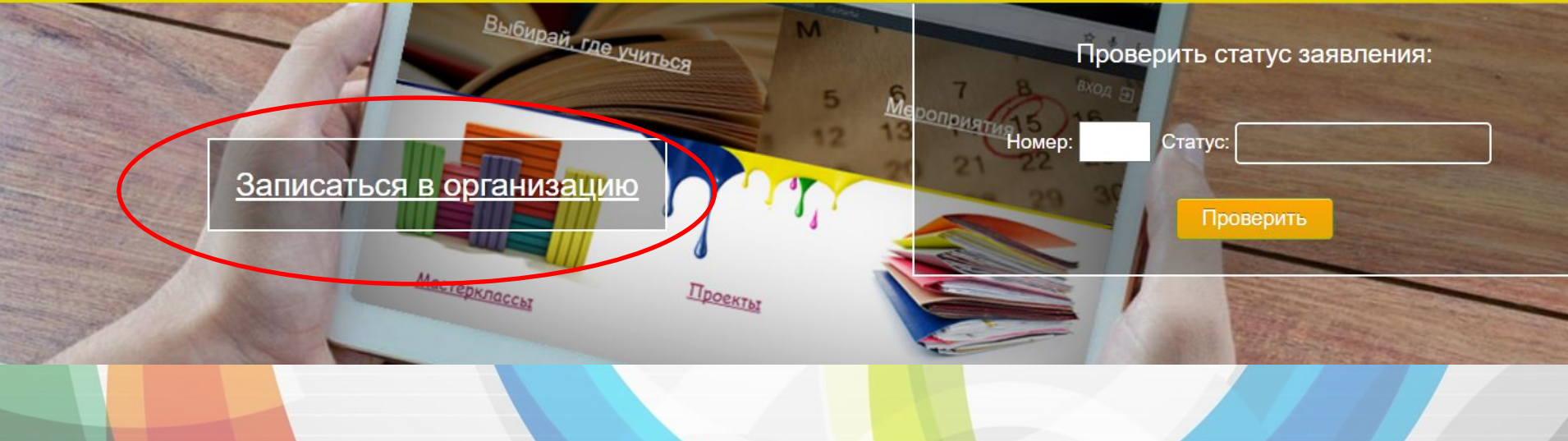

# Переход к выбору и поиску

# организации

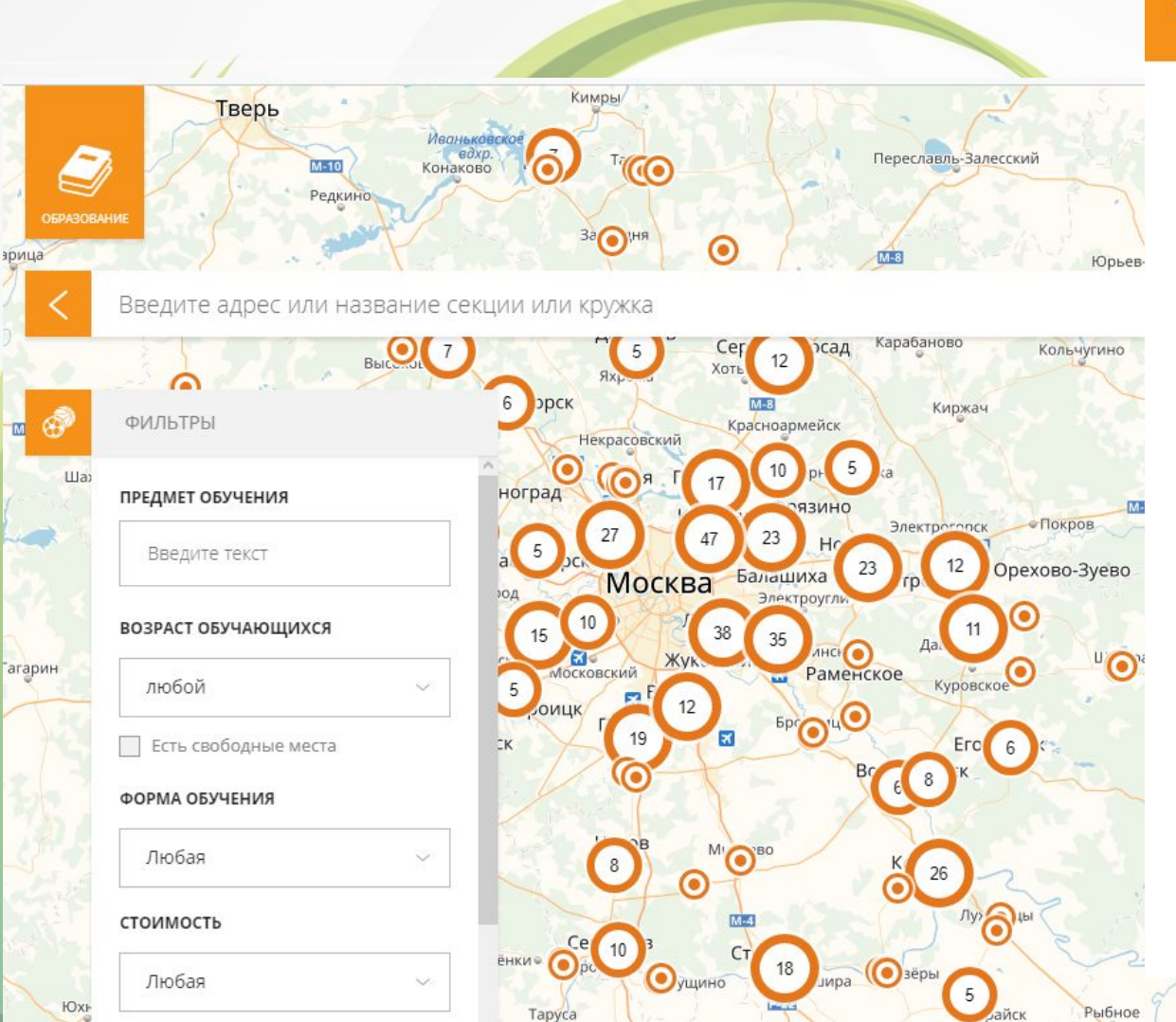

## Секции и кружки

Муниципальное бюджетное учреждение дополнительного образования «Дом детского творчества» города Реутов Московской области 143966, Московская область, г.Реутов, ул.Строителей, д.11 7(495) 528-06-31

Муниципальное бюджетное учреждение Спортивная школа «Приалит» 143966, г. Реутов, ул Новая, 1а 8(495)-528-84-72

Муниципальное автономное учреждение дополнительного образования Детская музыкальная школа № 2 143966, Московская область, г. Реутов, ул. Некрасова, д.18 8 (495) 528-56 34

Муниципальное автономное учреждение дополнительного образования Детская музыкальная школа № 1 143966, Московская область, г. Реутов, ул. Новая, д.16 8 (495) 528 66 07

Муниципальное бюджетное учреждение «Спортивная школа» 143966 г.Реутов ул. Победы д. 4 8-(495)-528-00-52

Муниципальное автономное учреждение дополнительного образования « Школа искусств детский музыкальный театр» 143965, Московская область, г. Реутов, ул. Южная, д.17 8 (495) 791 35 10

Муниципальное автономное учреждение дополнительного образования «Детская художественная школа»

## Учреждение ищем при помощи КАРТЫ, а не строки поиска.

## Выбираем двойным нажатием на кружок обозначения СШ на карте

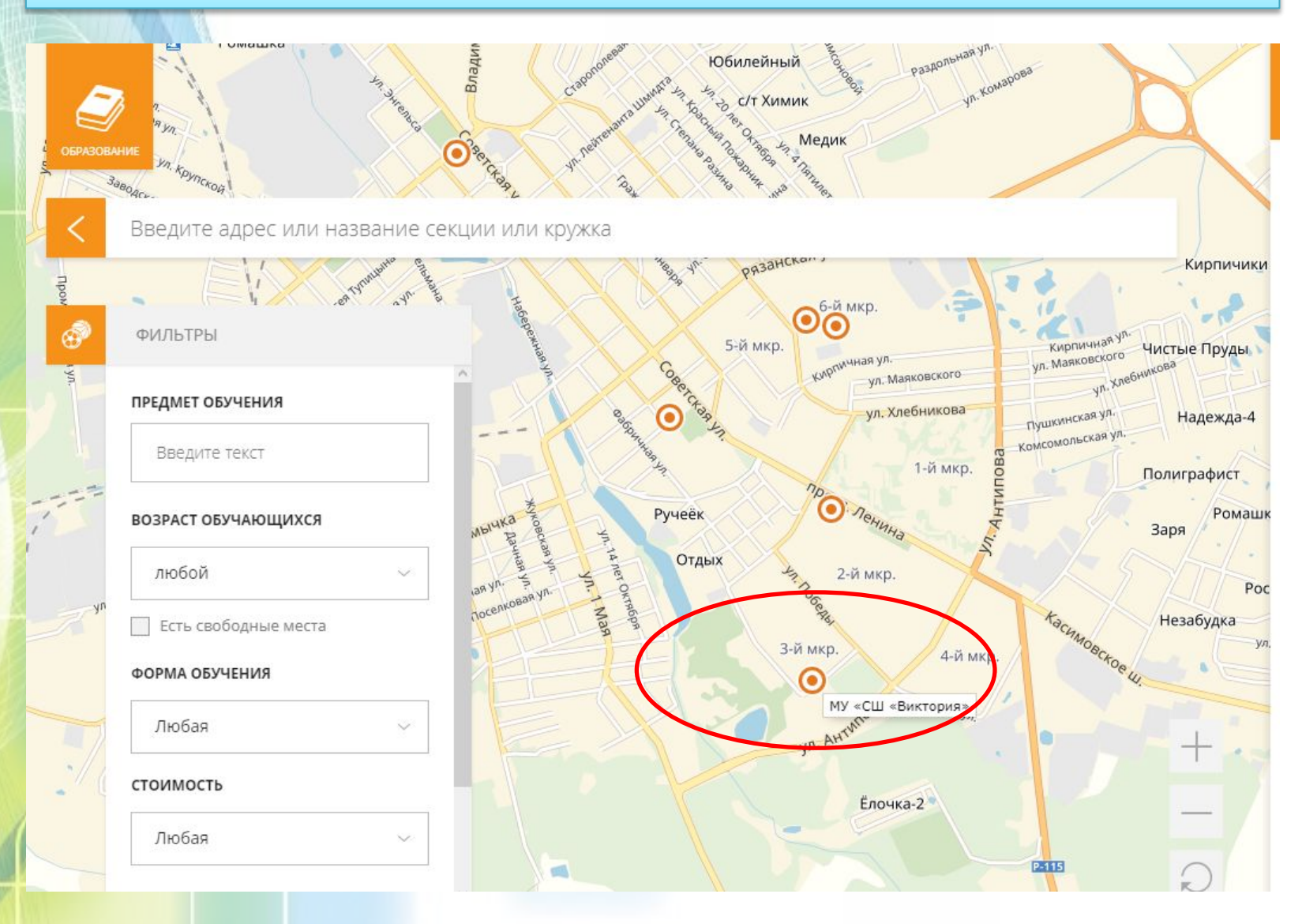

## Открывается страница спортивной школы

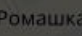

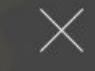

## МУ «СШ «ВИКТОРИЯ»

Муниципальное учреждение «Спортивная школа «Виктория»

### КОНТАКТЫ

### ЧАСЫ РАБОТЫ

### http://www.egsportvik.ru

### victoria\_sport@mail.ru

8-496-40-4-92-94

140304, Московская область, г. Егорьевск, 3 микрорайон, д. 27

УЧЕНИЯ

ТЕНИЯ

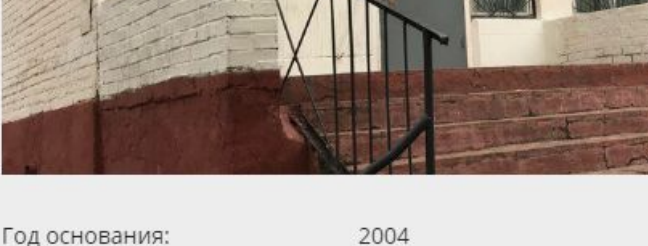

Учредитель:

### 2004

Организационная форма: Сфера доп. образования:

Управление культуры, спорта и молодежной политики администрации городского округа Егорьевск

Муниципальное бюджетное учреждение

Спорт

Администрация: Понедельник - пятница с до 17.30, перерыв с 13.00 до 14.00 Тренерь согласно расписания занятий

## Секции и кружки

Муниципальное учреждение «Спортивная школа «Егорий» 140300, Московская область, г. Егорьевск, ул. Октябрьская,

д. 121 8-496-40-3-64-97

Муниципальное бюджетное образовательное учреждение дополнительного образования Центр внешкольной работы

140304, Московская область, Егорьевск, пр-кт Ленина, 14 (49640)4-18-87

Муниципальное учреждение «Спортивная школа «Лидер»

Московская область, г. Егорьевск, ул. Софьи Перовской д. 101A 8-496-406-65-20

Муниципальное учреждение дополнительного образования «Егорьевская детская школа искусств» Московская область, г.Егорьевск, ул.Горького, д.13, 8-49640-4-86-93

Муниципальное учреждение «Спортивная школа «Виктория»

140304, Московская область, г. Егорьевск, 3 микрорайон, д. 27 8-496-40-4-92-94

Муниципальное учреждение дополнительного образования Егорьевская детская музыкальная школа 140300, Московская область, г.Егорьевск, ул. Профсоюзная, д.1/38 8(496-40) 45190

# Для открытия программ обучения в столбце «Секции и кружки» необходимо выбрать требуемое Учреждение

### ПРОГРАММЫ ОБУЧЕНИЯ

ЕНИЯ

АЮЩИХ

ния

СТЬ

| СКАЛОЛАЗАНИЕ                                                                                                    |                                                                                                    |                                                                                               |                                                                                                    |
|----------------------------------------------------------------------------------------------------|----------------------------------------------------------------------------------------------------|-----------------------------------------------------------------------------------------------|----------------------------------------------------------------------------------------------------|
| Возраст: Для 10-13 лет<br>Группа: Начальная<br>подготовка<br>Группа<br>Педагог:<br>Гильмутдинов Руслан<br>Рамильевич<br>Условия приёма<br>Прием спортсменов в спо<br>утвержденным Положени<br>осуществляющее спортив | Период обучения:<br>с 01.10.2017 по 31.08.2020<br>Бюджетных мест: 0<br>Платных мест: 0<br>ртивную школу осуществляется<br>ем о порядке приема в МУ "Сп<br>вную подготовку | Стоимость: Нет данных<br>подать заявление<br>я в соответствии с<br>ортивная школа "Виктория", | Муниципальное учреждение «Спортивная школа<br>«Егорий»<br>140300, Московская область, г. Егорьевск, ул. Октябрьска:<br>д. 121<br>8-496-40-3-64-97<br>Муниципальное бюджетное образовательное<br>учреждение дополнительного образования Цент<br>внешкольной работы<br>140304, Московская область, Егорьевск, пр-кт Ленина, 14<br>(49640)4-18-87<br>Муниципальное учреждение «Спортивная школа<br>«Лидер»<br>Московская область, г. Егорьевск, ул. Софьи Перовской д.<br>101A<br>8-496-406-65-20<br>Муниципальное учреждение дополнительного<br>образования «Егорьевская детская школа искусст<br>Московская искусст |
| Возраст: Для 5-10 лет<br>Группа: Спортивно-<br>оздоровительная<br>Группа<br>Педагог:<br>Гильмутдинов Руслан<br>Рамильевич                                                                                            | Период обучения:<br>c 01.06.2018 по 31.08.2021<br>Бюджетных мест: 15<br>Платных мест: 0                                                                                   | Стоимость: Нет данных<br>подать заявление                                                     | Муниципальное учреждение «Спортивная школ<br>«Виктория»<br>140304, Московская область, г. Егорьевск, 3 микрорайон,<br>27<br>8-496-40-4-92-94<br>Муниципальное учреждение дополнительного<br>образования Егорьевская детская музыкальнае<br>школа<br>140300, Московская область, г.Егорьевск, ул. Профсоюзна<br>4.1/38<br>8(496-40) 45190                                                                                                    |

## После выбора интересующей Вас группы нажимаем кнопку «ПОДАТЬ

## ЗАЯВЛЕНИЕ»

Появляется окно Авторизации. Вход необходимо произвести через ЕСИА

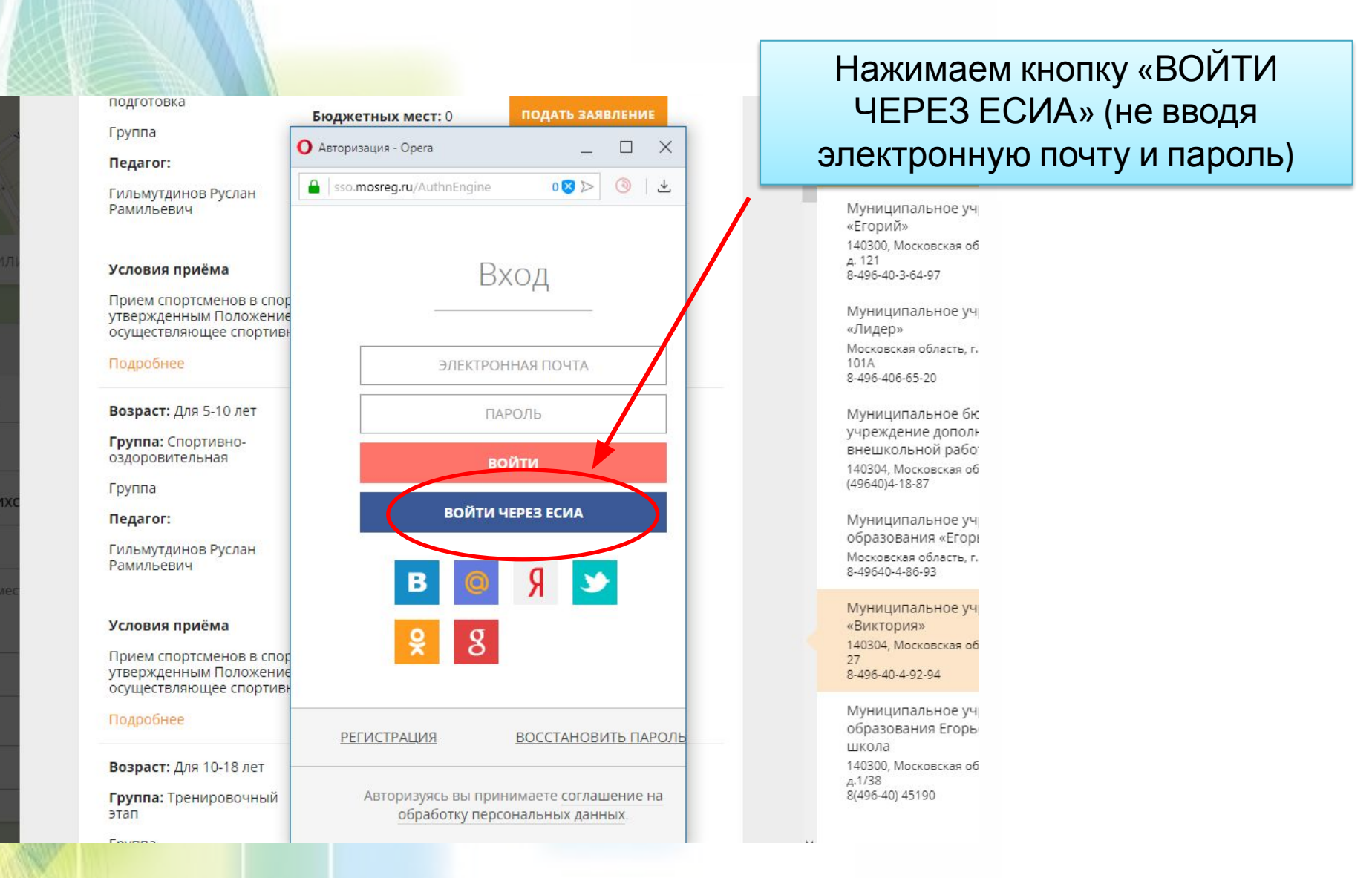

# После нажатия кнопки «ВОЙТИ ЧЕРЕЗ ЕСИА» открывается окно Авторизации по персональным данным сайта ГОСУСЛУГ

## Вводим свой номер телефона с 8 и пароль (от личного кабинета)

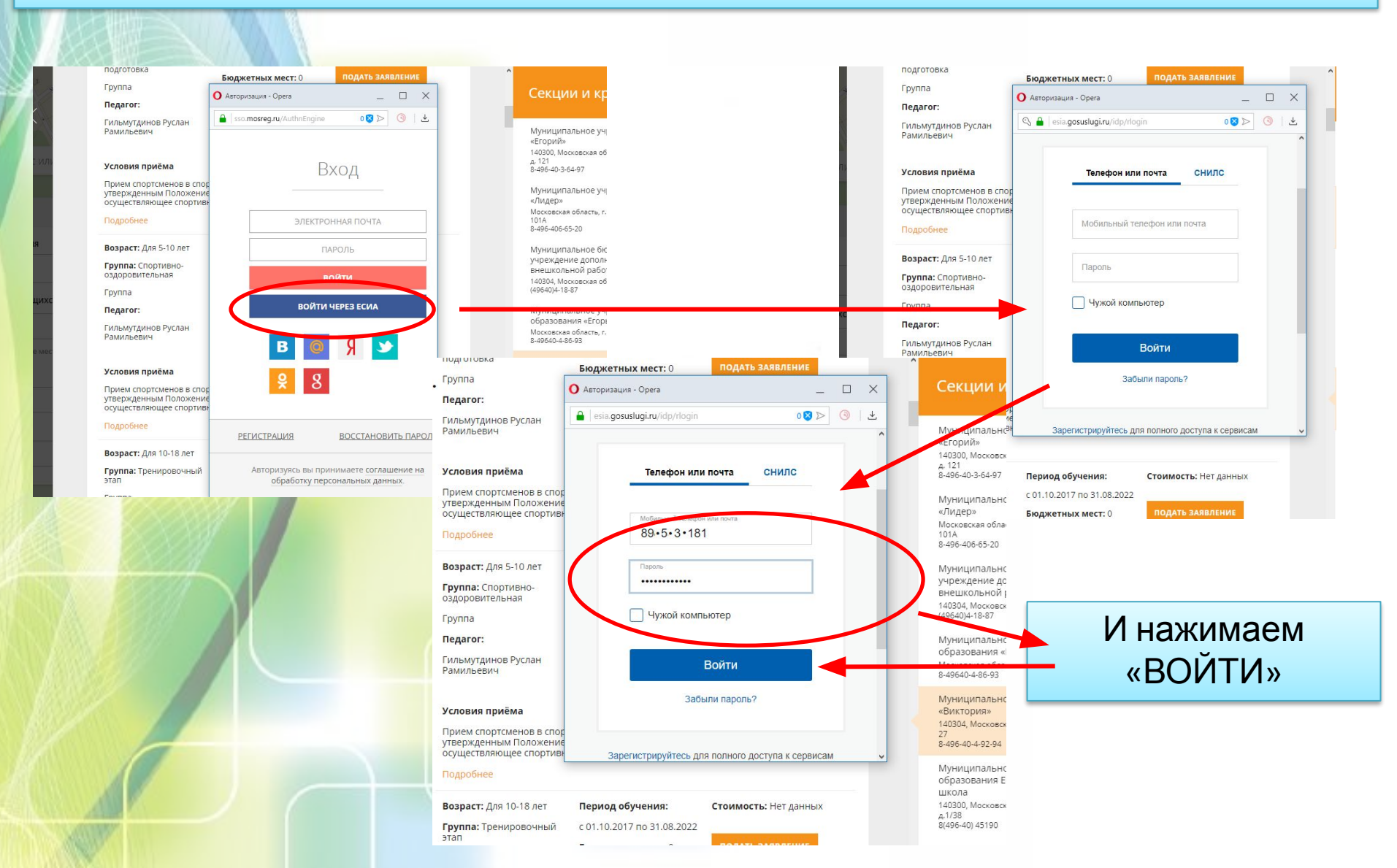

# Открывается окно «ОФОРМЛЕНИЕ ЗАВПЕНИЯ» В поле «ЗАЯВИТЕЛЬ» выбираем от кого подается заявление «ОТ ИМЕНИ ПРЕДСТАВИТЕЛЯ КАНДИДАТА НА ОБУЧЕНИЕ»

| Оформление заявл                                              | тения                                                                              | 188    |
|---------------------------------------------------------------|------------------------------------------------------------------------------------|--------|
|                                                               |                                                                                    | oe yy  |
| На обучение по дополнительны<br>организации дополнительного о | м общеобразовательным программам в муниципальной<br>образования Московской области | кая об |
| Наименование организации:                                     | МУ «СШ «Виктория»                                                                  |        |
| Группа:                                                       | Спортивно-оздоровительная, для 10 лет, Очная, Индивидуальные<br>занятия            |        |
| Преподаватель:                                                | Гильмутдинов Руслан Рамильевич                                                     |        |
| Период обучения:                                              | с 01.06.2018 по 31.08.2021                                                         |        |
| Тип зачисления*:                                              | 💿 на бюджетные места ( Свободно 15 мест )                                          |        |
|                                                               | 🔘 на платные места ( Свободно 0 мест )                                             |        |
| Заявитель*:                                                   | ВЫБЕРИТЕ                                                                           |        |
|                                                               | ОТ ИМЕНИ КАНДИДАТА НА ОБУЧЕНИЕ                                                     |        |
|                                                               | ОТ ИМЕНИ ПРЕДСТАВИТЕЛЯ КАНДИДАТА НА ОБУЧЕНИЕ                                       |        |

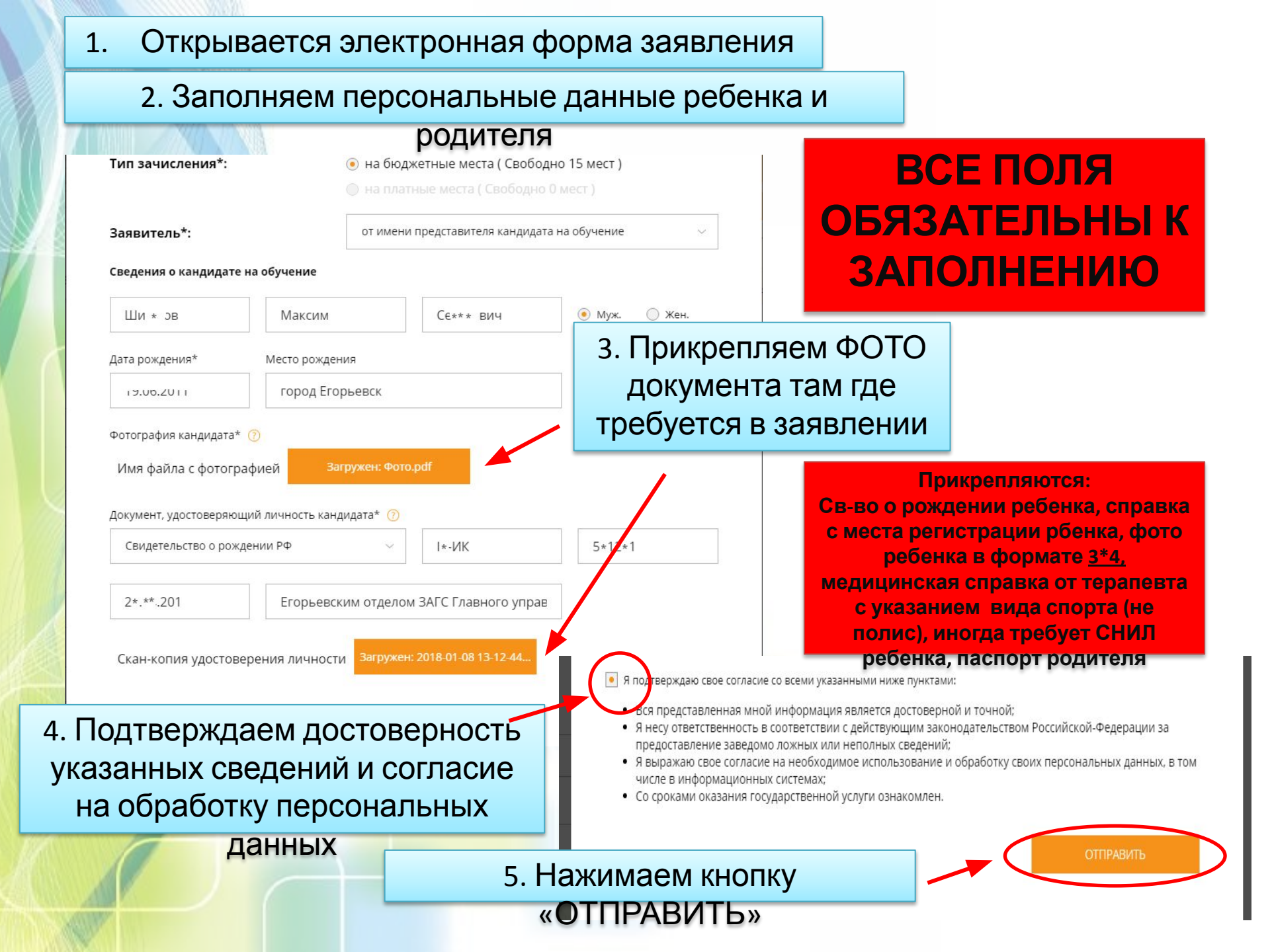

## Появляется окно, что Ваше заявление принято

search\_section#

е» в адресной строке или Импортируйте закладки сейчас

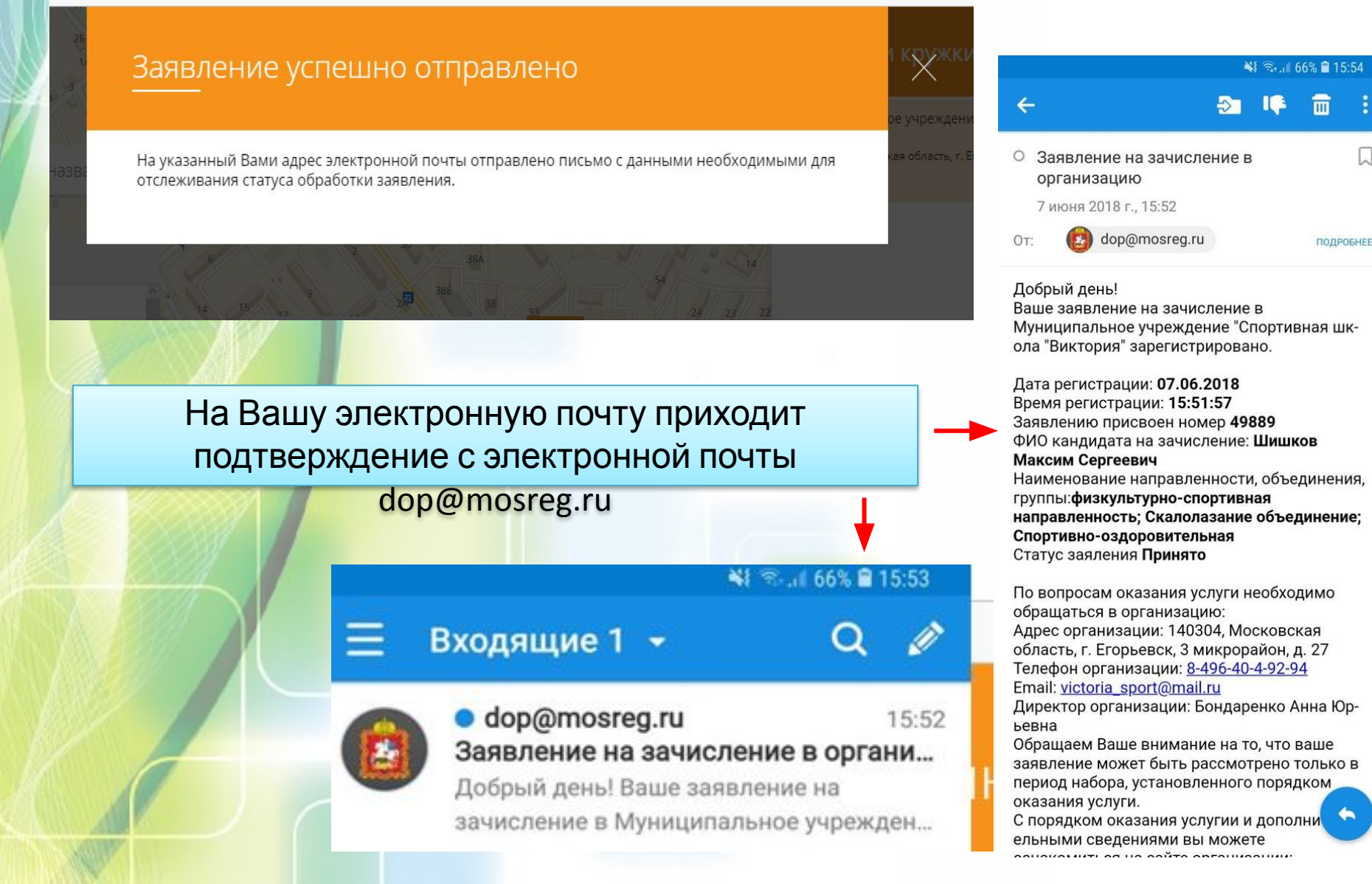

# Спасибо

# за внимание

Администрация МУ «Спортивная школа «Виктория» Телефон для консультации **4-92-94**